MT4チャートは①~⑦の画面構成になっています。

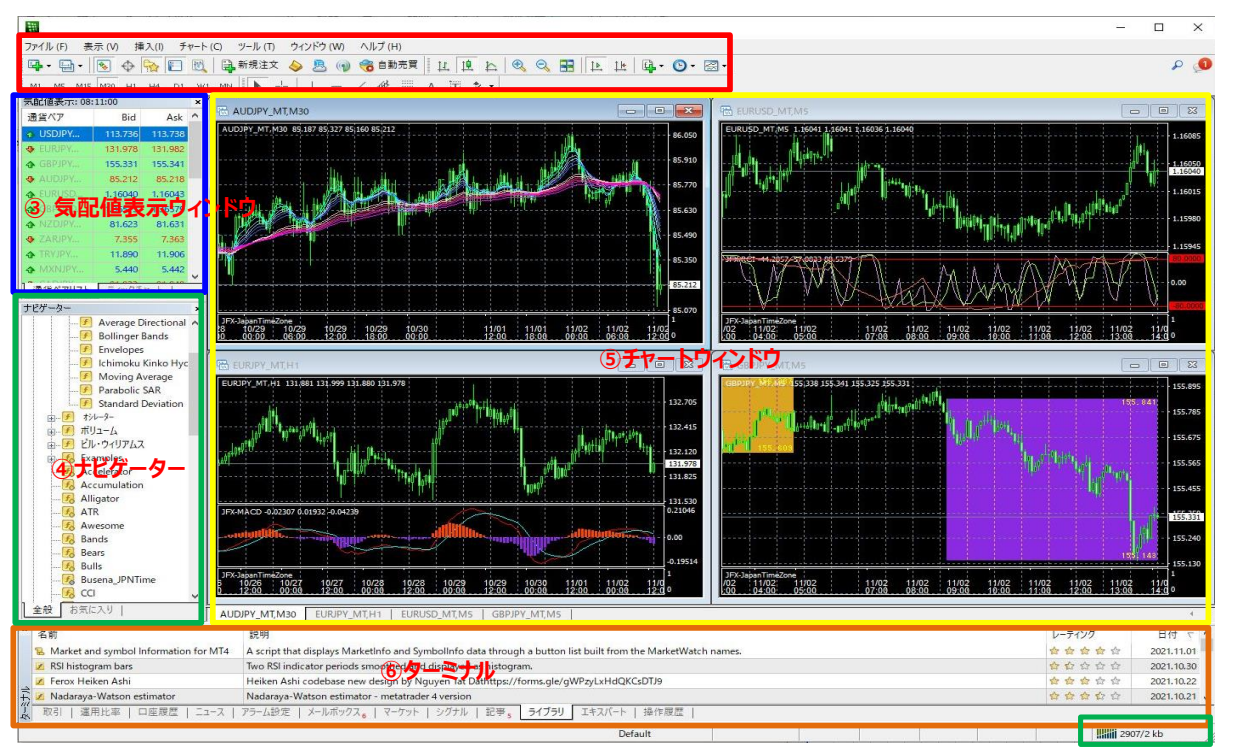

① 1段目:メニューバー

⑦ステータスウィンドウ

- 画面構成/各エリアの名称
  - ① メニューバー : MT4チャートのすべてのメニューを表示します。
  - ② ツールバー : メニューバーの中から主な機能を抜粋し、アイコン表示します。
    ツールバーは「F11」キーで表示のON/OFFができます。
  - ③ 気配値表示ウィンドウ : 各通貨ペアの現在のBID(売値) とASK (買値)のレートが確認できます。
    チャートの通貨ペアを変更するときは、このウィンドウを表示する必要があります。
  - ④ ナビゲーター : ログイン画面やインジケーターを表示します。
    ※Expert Advisor (EA) はご利用いただけません。
  - ⑤ チャートウィンドウ : チャートを表示します。
  - ⑥ ターミナル: MT4チャートには発注機能は実装されていないため、「アラーム設定」以外の機能は ご利用いただけません。
  - ⑦ ステータスウィンドウ : サーバーの接続状況を表示します。